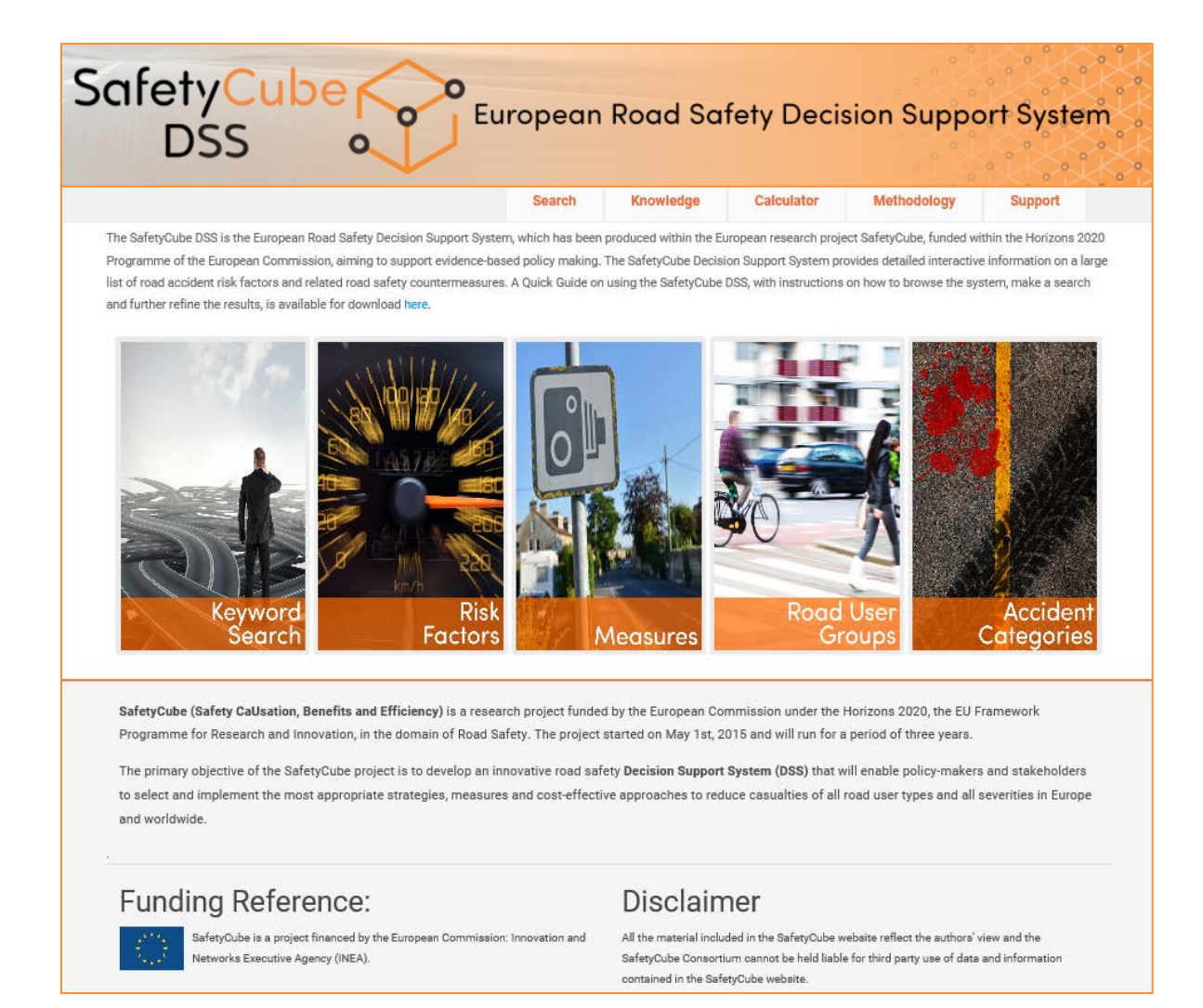

# The SafetyCube Road Safety Decision Support System

## A Quick Guide to Search for Risk Factors & Measures

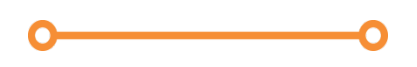

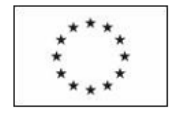

Co-funded by the Horizon 2020 Framework Programme of the European Union

### Introduction

SafetyCube (Safety CaUsation, Benefits and Efficiency) was a European Commission supported Horizon 2020 research project (2015-18) with the objective of developing an innovative road safety Decision Support System (DSS) for a wide range of users – from practitioners to decision makers.

### What is the SafetyCube DSS?

The SafetyCube Decision Support System (DSS) is the first global system with knowledge of both road safety risks and measures. It brings together European and international evidence on what causes crashes and injuries on our roads – and what are the interventions that have shown to effectively mitigate these threats. Furthermore, it suggests links between those risk factors and the respective countermeasures.

### What is new about it?

Most available systems and repositories so far are compilations of interventions and their impacts on crashes. The DSS, for the first time in the history of road safety work,

- holds comprehensive and interlinked information both on **crash risks** *and* **measures** so that users are directed from problems to solutions on a user-friendly graphical interface
- locates both risks and measures in complex taxonomies, mapping the whole road safety domain, across the fields of human behaviour, infrastructure, vehicles, post impact care, and – with a special focus – the issue of serious injuries
- makes sure that users with various backgrounds can benefit from the vast knowledge contained in the system by casting scientific evidence on every risk and every measure (or groups thereof) into comprehensive **synopses**, i.e. text documents with:
  - <u>Summary</u>, including colour code (ranking the riskiness of a problem or the effectiveness of a measure), abstract, and review of the scientific evidence
  - <u>Scientific overview</u>: a detailed description of study results
  - o <u>Supporting document</u>: literature search & list of relevant studies
- provides summaries & links of all available studies on dedicated results pages

### Where is the evidence from?

The SafetyCube partners have been querying all commonly available scientific literature databases such as Scopus, TRID, Google Scholar, Science Direct, Taylor & Francis Online, and Springer Link. In addition, national literature and evidence from In-depth crash databases such as GIDAS have been exploited.

### Step 1: How to dispatch a query? The Search Page

You can find the SafetyCube DSS at the following link: <u>https://www.roadsafety-dss.eu</u> The SafetyCube DSS provides you with **five** alternative options for a tailor-made access to the vast amount of knowledge - we call them **entry points**:

- Keyword search: search for your topic by entering a keyword (free text)
- Risk factors: search for a crash risk factor through the SafetyCube taxonomy
- **Measures**: search for a road safety intervention through the SafetyCube taxonomy
- Road user groups: search for crash risk factors or interventions for a specific road user group
- Accident scenarios: search for crash risk factors or interventions for a specific accident scenario

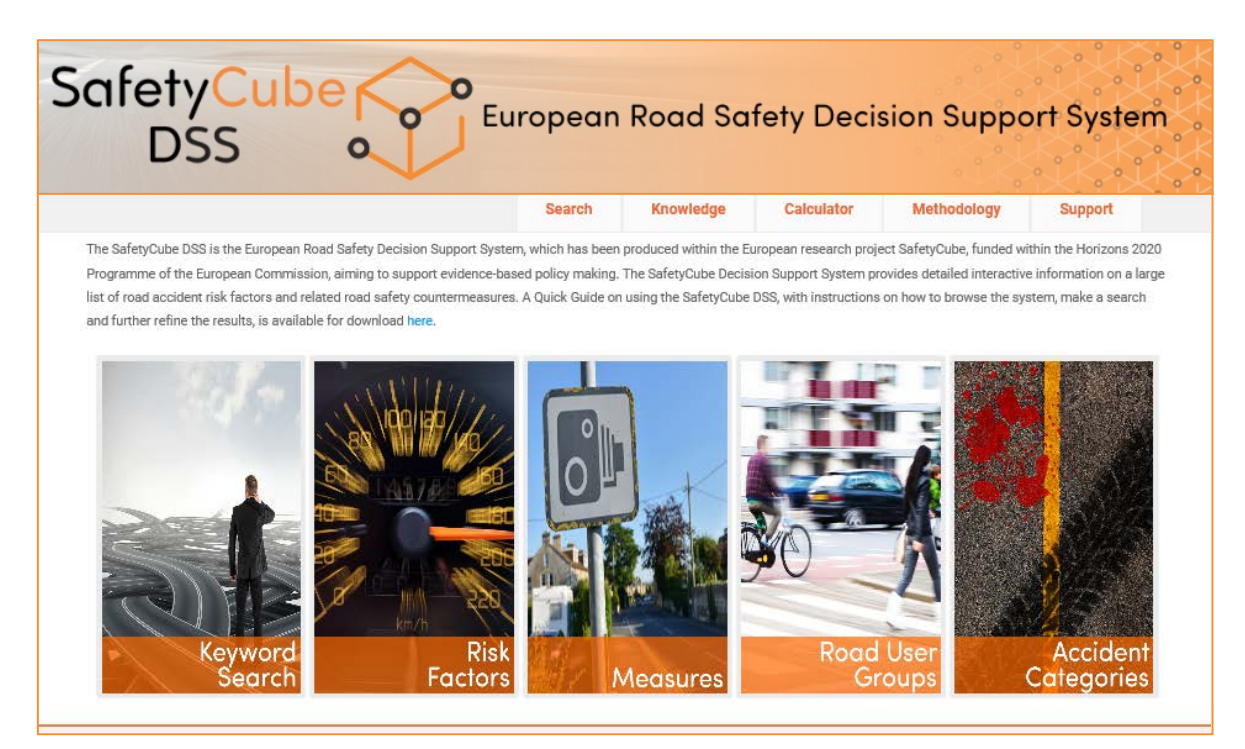

Figure 1: The Query Page

Upon selecting one of the entry points, the system will provide you with different options to specify your query. Figure 2 gives an overview on the different screens the system will bring forward – depending on your choice – together with examples of further results from the system (Results Pages, Synopses, Individual Study Pages).

### The Search (Home) Page

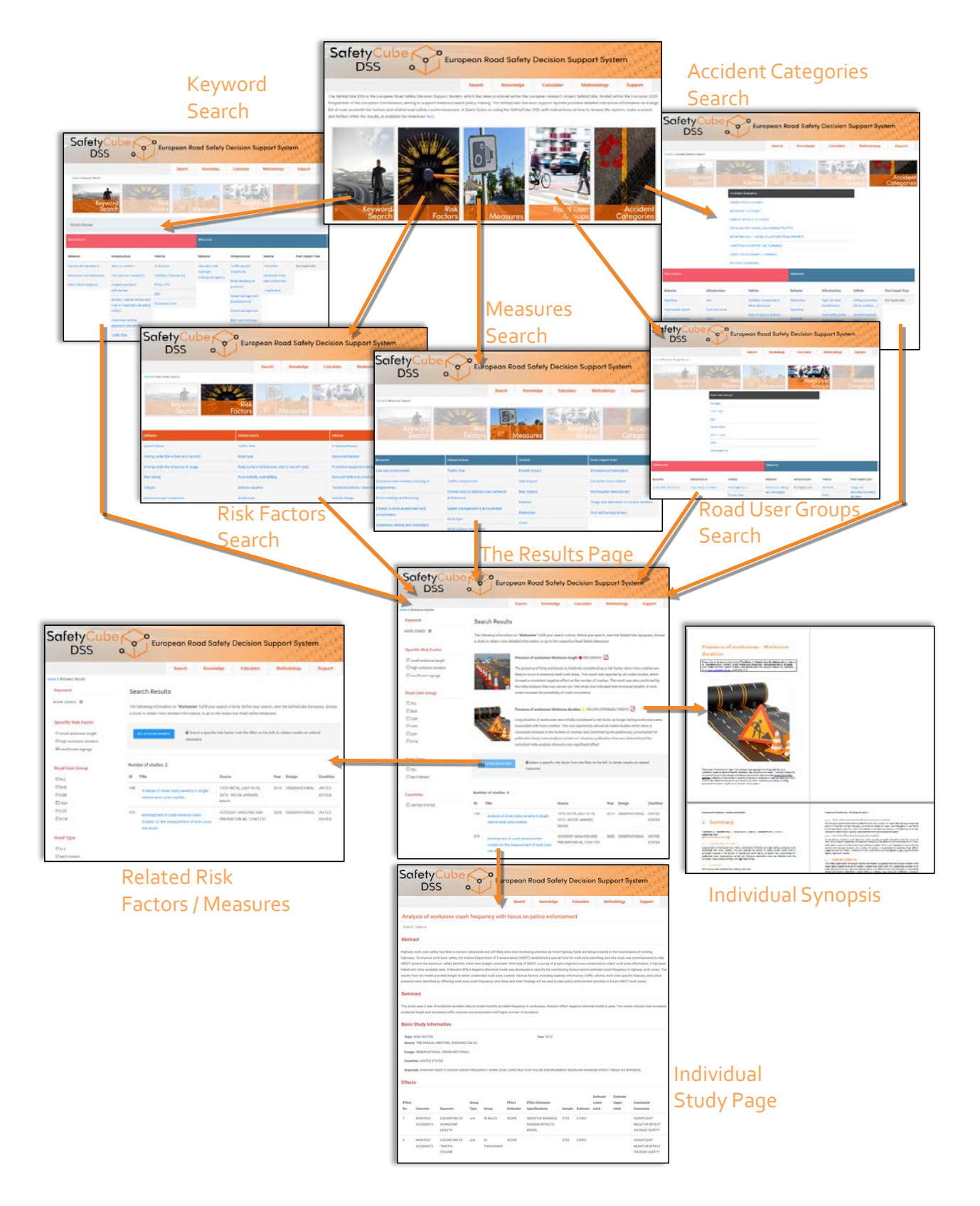

Figure 2: Overview of the DSS's query / search pages, Results Pages, Synopses, and Individual Study Pages.

#### **OPTION 1: KEYWORD SEARCH**

Upon selecting "Keyword Search" the system lets you type in a keyword in free text and – as you type – will show you all potential matches in the database (see left part of Figure 3). Once a keyword is entered (or selected from the dynamic pop-up list), the system will respond with adequate subsets of risk *and* measure taxonomies for further selection (see right part of Figure 3). Selecting one of the two taxonomies' entries (risk factors or measures) will take you further to the respective results page (see next main chapter on Results Page hereunder).

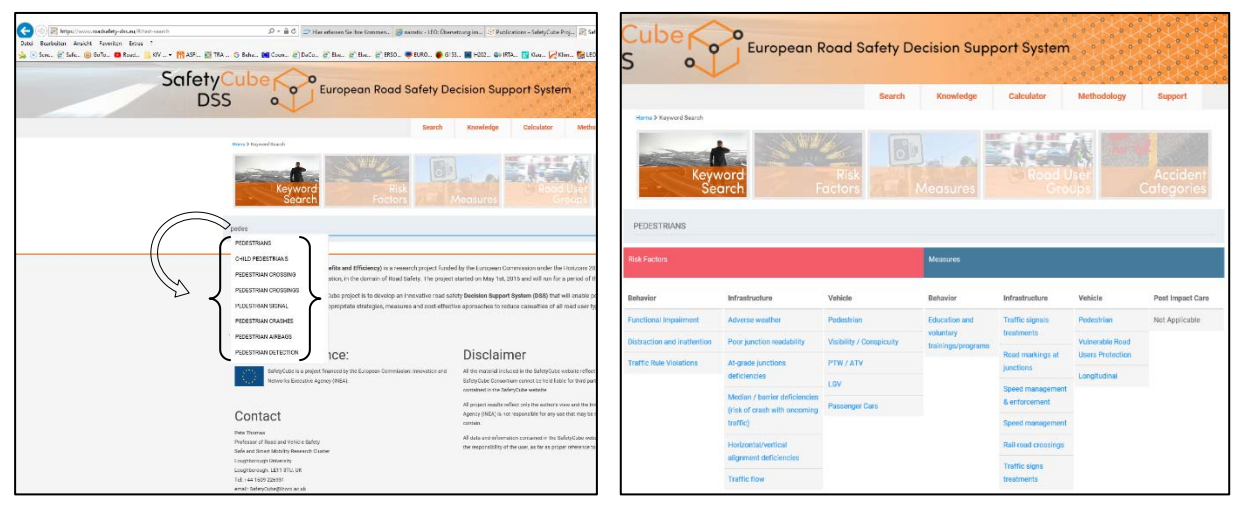

Figure 3: Left: An example for Keyword Search. Already as the word "pedestrians" was only partly typed in ("pedes"), the system suggested various potential matches in the database; "PEDESTRIANS" was then selected from the list of suggestions. Right: adequate subsets of risk and measure taxonomies for further selection

#### **OPTIONS 2 AND 3: QUERYING RISK FACTORS AND MEASURES**

When "Risk Factors" is selected as entry point, the SafetyCube taxonomy of crash risks will open, sorted by the domains "Behaviour", "Infrastructure" and "Vehicle" (*see* Figure 4). Likewise, if the entry point "Road Safety Measures" were selected, the SafetyCube taxonomy of measures would appear (see Figure 5).

| SafetyCube<br>DSS a                    | European Road Safety                             | Decision Support Sy             | stem                   |  |  |
|----------------------------------------|--------------------------------------------------|---------------------------------|------------------------|--|--|
|                                        | Search Knowledge                                 | Calculator Methodology          | Support                |  |  |
| Horre> Kax Fector Search               |                                                  |                                 |                        |  |  |
| Keyword<br>Search                      | Risk<br>Factors Measures                         | Road User<br>Groups             | Accident<br>Categories |  |  |
| Dehevior                               | Infrastructure                                   | Vencie                          |                        |  |  |
| Speed choice                           | Traffic flow                                     | Cashworthness                   |                        |  |  |
| Driving under the influence of slophol | Road type                                        | Injury mechanism                |                        |  |  |
| Driving under the influence of drugs   | Road surface deficiencies (risk of ran-off road) | Protective equipment design     |                        |  |  |
| Filsk taking                           | Poer visibility and lighting                     | Relevant factors In crash data  |                        |  |  |
| Fatigue                                | Adverant weather                                 | Technical defects / Maintenance |                        |  |  |
| Distaction and inalterion              | Workzanen                                        | Which design                    |                        |  |  |

Figure 4: Risk Factors Search example: the SafetyCube taxonomy of crash risks on the DSS, with the three available pillars of "Behaviour", "Infrastructure" and "Vehicle".

| Safety <mark>Cub</mark>             | European F                            | Road Safety    | Decision S | upport Syst             | em                     |
|-------------------------------------|---------------------------------------|----------------|------------|-------------------------|------------------------|
|                                     | Search                                | Knowledge      | Calculator | Methodology             | Support                |
| Home 3 Measures Search              |                                       |                |            |                         |                        |
| Keyword<br>Search                   | Risk<br>Factors                       | Measures       | Road<br>Gr | User<br>oups            | Accident<br>Categories |
| Low and enforcement                 | Traffic flow                          | Frontal Impact |            | Ambulances/helicopters  |                        |
| Education and voluntary training or | Ineffic composition                   | Side impact    |            | Extraction from vehicle |                        |
| programmes                          | Formal tools to address road nettwork | Rear Impact    |            | Pre-hospital medica     | il care                |
| Driver training and licensing       | deficiencies                          | Rollower       |            | Trings and allocatio    | n to trauma facilities |
| Fitness to drive assessment and     | Speed management & enforcement        | Pedestrian     |            | First aid training dry  | WHIS                   |
| rehabilitation                      | Road type                             | reade          |            |                         | 1992                   |
| Awareness raising and compalgris    | Dood surface treatments               | Peake 2        |            |                         |                        |

Figure 5: Measures Search example: the SafetyCube taxonomy of road safety measures on the DSS, with the previous three pillars plus "Post Impact Care".

Selecting one of the taxonomy's entries will take you further to the respective results page (see next main chapter on Results Pages hereunder).

#### **OPTION 4: QUERYING ROAD USER GROUPS**

If you want to inquire about crash risks or countermeasures specifically related to a road user group, you may want to enter via the road user groups query (see Figure 6**Error! Reference source not found.**). As for keyword search (above), the system will respond with adequate subsets of risk *and* measure taxonomies – in relation to that road user group – for further selection. Selecting one of the two taxonomies' entries will take you further to the respective results page (see next main chapter on Results Pages hereunder).

| Safety<br>DSS              |                | Euro             | pean Ro | ad Safety         | Decision S     | upport Sys   | tem                    |
|----------------------------|----------------|------------------|---------|-------------------|----------------|--------------|------------------------|
|                            |                |                  | Search  | Knowledge         | Calculator     | Methodology  | Support                |
| Home > Road User Groups Se | arch           |                  |         |                   |                |              |                        |
| Keyv<br>Se                 | word<br>arch   | Risk<br>Factors  |         | Aeasures          | Road           | User<br>oups | Accident<br>Categories |
|                            |                | Road User Groups |         |                   |                |              |                        |
|                            |                | Cyclists         |         |                   |                |              |                        |
|                            |                | LGV / Van        |         |                   |                |              |                        |
|                            |                | Bus              |         |                   |                |              |                        |
|                            |                | Pedestrians      |         |                   |                |              |                        |
|                            |                | HGV / Truck      |         |                   |                |              |                        |
|                            |                | PTW              |         |                   |                |              |                        |
|                            |                | Passenger Car    |         |                   |                |              |                        |
| Risk Factors               |                |                  |         | Measures          |                |              |                        |
| Behavior                   | Infrastructure | Vehicle          |         | Behavior          | Infrastructure | Vehicle      | Post Impact Care       |
| Traffic Rule Violations    | Road functiona | class Passenger  | Cars    | Awareness raising | Not Applicable | Seat belt    | Triage and             |
|                            |                | Trucks / Bu      | IS      | and campaigns     |                | Child        | allocation to trauma   |

Figure 6: Road User Group Search example: By choosing 'pedestrian' from the list, the system responds with SafetyCube taxonomies on risk factors & measures specific to pedestrians.

#### **OPTION 5: SEARCHING FOR ACCIDENT CATEGORIES**

The final search option consists of searching for Accident Categories, as shown in Figure 7. This is somewhat similar to the previous option, in that it constitutes a shortcut for crash risks or road safety measures pertinent to a specific accident category. The system will then respond with adequate subsets of risk and measure taxonomies – in relation to that accident category – for further selection. Selecting one of the two taxonomies' entries will take the user further to the respective results page.

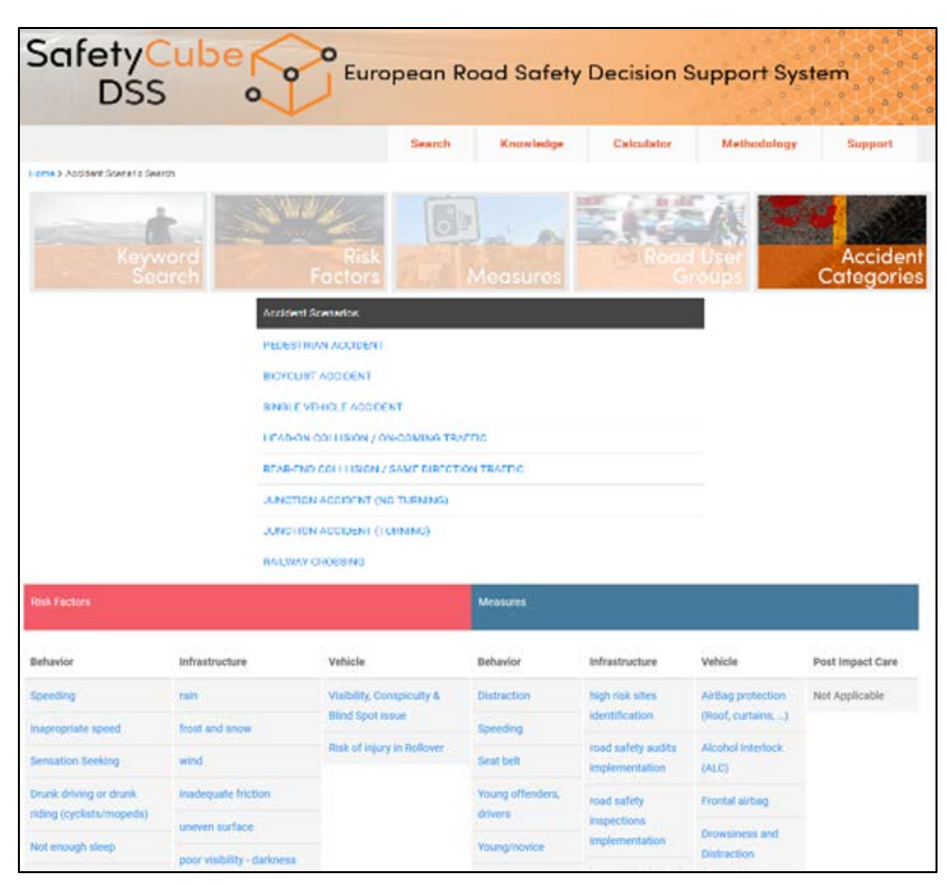

Figure 7: Road User Group Search example: By choosing 'pedestrian' from the list, the system responds with SafetyCube taxonomies on risk factors & measures specific to pedestrians.

### Step 3: The Results Page

Upon selecting an entry on one of the above lists (*risk factors* or *measures*), the main results page will appear (*see example for risk factor* "Work zones" hereunder, Figure 8)<sup>1</sup>.

The results consist of

- Short **introductory texts** and the **colour code**(s) from the analyses of one or more available SafetyCube synopses, describing the risks or the effectiveness of measures
- Links to one or more available SafetyCube **synopses** on the issue (pdf link button(s) next to the colour code)

<sup>&</sup>lt;sup>1</sup> The following examples were extracted from the DSS in March 2018. When you query the system yourself, results may have different appearance and/or content, as the DSS constantly develops further, new studies are being added and improvements following the SafetyCube quality assurance processes are implemented.

- A table listing the **available meta-analyses and other coded studies** in the SafetyCube database together with their main characteristics such as title and source, design, country, and year of publication.
- Selecting a study from the table will lead the user to the individual **study page**.
- Depending on the selected domain, **adaptive search filters** are available on the left side of the results page. Filters include: keyword, specific risk factor (corresponding to the most detailed taxonomy level), road user group, road type, country. The keyword filter appears only when entering from the "keyword" or "road user group" entry point, and allows the user to "un-filter" the results and obtain all the studies related to the risk factor or measure (and not only those related to the keyword or road user group).
- A button which links to **related measures** (if the results page is in the risks domain) or to **related risk factors** (if the results page is in the measures domain).

| SafetyCube<br>DSS                                                                   | Euro                                                | pean Ro                                                                                            | ad Safety                                                                                                    | Decision Su                                                                                                    | ippo                                                                | rt System                                                                                                    |                                                  |
|-------------------------------------------------------------------------------------|-----------------------------------------------------|----------------------------------------------------------------------------------------------------|----------------------------------------------------------------------------------------------------|----------------------------------------------------------------------------------------------------|---------------------------------------------------------------------|----------------------------------------------------------------------------------------------------|--------------------------------------------------|
|                                                                                     |                                                     | Search                                                                                             | Knowledge                                                                                                    | Calculator                                                                                                    | Metho                                                               | rdology S                                                                                                    | opport                                           |
| nume > Relevence Results                                                            |                                                     |                                                                                                    |                                                                                                    |                                                                                                    |                                                                     |                                                                                                    |                                                  |
| Keyword                                                                             | Search Result                                       | s                                                                                                  |                                                                                                    |                                                                                                    |                                                                     |                                                                                                    |                                                  |
| WORK ZONES @                                                                        | The following information a study to obtain more of | on on <b>"Workzone</b><br>Setailed informati                                                       | s" fulfill your search o<br>ion, or go to the respe                                                                                                    | riteria. Refine your sea<br>ctive fload Safety Mea                                                                                                    | rch, view t<br>sures.                                               | he BalletyCube Sync                                                                                                    | pses, choose                                     |
| Specific Risk Factor                                                                |                                                     |                                                                                                    |                                                                                                    |                                                                                                    |                                                                     |                                                                                                    |                                                  |
| III small workzone length<br>III high workzone duration<br>III inputficient signage |                                                     | Presence of a<br>The presence<br>likely to occur<br>showed a cor                                   | vorkzones Workzone<br>of long workzones is<br>in extensive work zo<br>siztent negative effe                                                                               | length • ALD (ASSC)<br>intuitively considered<br>ne areas. This result w<br>ct on the number of cra                                                                                  | as a risk fo<br>as reporte<br>othes. The                            | actor, since more or<br>d by all coded studi<br>result was also cor                                                           | ashes are<br>es, which<br>firmed by              |
| Road User Group                                                                     |                                                     | zones increas                                                                                      | lysis that was carried<br>in the probability of c                                                                                                    | out. One study also inc<br>rash occurrence.                                                                                                    | Scated the                                                          | it increased lengths                                                                                                    | of work                                          |
| E ALL<br>E BUS<br>E CAR<br>E HOV<br>E LOV<br>E PTW<br>Road Type                     |                                                     | Presence of v<br>Long duration<br>associated w<br>consistent ice<br>publication bi<br>contected me | workzones Workzone<br>n of workzones was in<br>the more crushes. The<br>onease in the number<br>any meta-analysis car<br>ta-analysis showed a<br>set a specific risk fact | duration • YELLOW/<br>ittally considered a real<br>swas reported by almo<br>of crashes and confirm<br>ried out, However, pub<br>non-significant effect<br>for from the filter on the | PNOBAIL<br>tector as<br>not all code<br>red by the<br>lication bill | r /IOSVY) - D<br>Tonger lasting word<br>of studies which sh<br>proliminary (uncom<br>as was detected an<br>as was detected an | zones were<br>ow a<br>schol for<br>d the<br>well |
| E ALL<br>E MOTORWAY                                                                 |                                                     | mean                                                                                               | ms                                                                                                    |                                                                                                    |                                                                     |                                                                                                    |                                                  |
| Countries                                                                           | Number of studies: 6                                |                                                                                                    |                                                                                                    |                                                                                                    |                                                                     |                                                                                                    |                                                  |
| ET UNITED STATES                                                                    | ID Title                                            |                                                                                                    | Source                                                                                                    | •                                                                                                    | Year                                                                | Design                                                                                                    | Countries                                        |
|                                                                                     | 198 Analysis of dev<br>whicle work zy               | eer injury severity<br>one crashee                                                                 | in single-<br>2013-<br>BRAZ                                                                                                    | WCTR, JULY 15-18,<br>RO DE JANERO,<br>R.                                                                                                    | 2013                                                                | OBSERVATIONAL                                                                                                    | UNITED<br>STATES                                 |
|                                                                                     | 319 Development o<br>models, for the<br>risk levels | f crash severity i<br>measurement of                                                               | ndex ACCIC<br>work.zone PREV                                                                                                    | XENT ANALYSIS AND<br>ENTION 40, 1724-1731                                                                                                    | 2008                                                                | OBSERVATIONAL                                                                                                    | UNITED<br>STATES                                 |

Figure 8: The Results Page of risk factor "work zones"

#### **RELATED RISK FACTORS / MEASURES**

With regards to the related risk factors / measures function, considerable and systematic effort has been made for the appropriate linking of risk factors and road safety measures. This feature is important to assist DSS users in:

- (a) learning which risks can be remedied by which types of measures and
- (b) learning which types of risks will be reduced by a particular measure.

The "related risk factors / measures" button is activated only once a "Specific Risk Factor" or a "Specific Measure" is selected from the adaptive search filters on the Results Page on the left. Selecting one related risk factor / measure from the list will cause a table listing the available synopses and studies in the SafetyCube database for the related risk factor / measure to appear. Adaptive search filters are also available on the left side. Then, selecting an entry of the table will lead the user to the individual study page (see next main chapter on *Individual Study Page*).

An example is presented in Figure 9. Initially, "Distraction and inattention" was selected as a general risk factor topic. Then "Distraction within vehicle or within the riding or walking situation" was selected as a specific risk factor. When using the "related risk factors / measures" button, the system provides several related measures from the SafetyCube taxonomies. The results for each measure appear after selecting it; in the example "Installation of median" was selected.

| ne > Related Measures                                            |                                                                                               |                                              |                                                                                                    | meuror    |         | oupport  |  |  |
|------------------------------------------------------------------|-----------------------------------------------------------------------------------------------|----------------------------------------------|----------------------------------------------------------------------------------------------------|-----------|---------|----------|--|--|
|                                                                  |                                                                                               |                                              |                                                                                                    |           |         |          |  |  |
|                                                                  |                                                                                               |                                              |                                                                                                    |           |         |          |  |  |
| ated Studies for "Watracts<br>Wowing measures are related to the | old waterior versicale or waterior to                                                         | ie noing or walki<br>we from the table below | ng Soluation<br>i to see the available SaletyCube                                                                   | reada.    |         |          |  |  |
|                                                                  |                                                                                               |                                              |                                                                                                    | 10        |         |          |  |  |
|                                                                  | Infrastructure                                                                                | Vehicle                                      | 1                                                                                                    | Post Impr | et Gan  |          |  |  |
| es and anforcement, Committee                                    | mention of motion                                                                             | Admin                                        | and Emergency Braking ALB (20).                                                                                     | Not Apple | ativ    |          |  |  |
|                                                                  | Provene median width                                                                          |                                              | Electronic Bablicy Control (201)<br>Lone Departure Henricy (2014) Lone Company<br>Asser (2014) Lane Contemp Species |           |         |          |  |  |
|                                                                  | altarge medantispe                                                                            | Carlos                                       |                                                                                                    |           |         |          |  |  |
|                                                                  | implementation of numble entrys a                                                             | Lane De Asser 1                              |                                                                                                    |           |         |          |  |  |
|                                                                  | ahaddar tegheramatar bahada                                                                   | test. Brook                                  | Drownwas and Datastat Paragetter.                                                                                   |           |         |          |  |  |
|                                                                  | servers should with                                                                           |                                              |                                                                                                    |           |         |          |  |  |
|                                                                  | shares should read                                                                            |                                              |                                                                                                    |           |         |          |  |  |
|                                                                  | safety harrists installation                                                                  |                                              |                                                                                                    |           |         |          |  |  |
|                                                                  | stange type of soley burners                                                                  |                                              |                                                                                                    |           |         |          |  |  |
|                                                                  | presite (that parts ) remove photos                                                           | lei,                                         |                                                                                                    |           |         |          |  |  |
|                                                                  | (Personal solid), of sheet core (                                                             |                                              |                                                                                                    |           |         |          |  |  |
|                                                                  | implementation of edgefree sumble engine                                                      |                                              |                                                                                                    |           |         |          |  |  |
|                                                                  |                                                                                               |                                              |                                                                                                    |           |         |          |  |  |
|                                                                  |                                                                                               |                                              |                                                                                                    |           |         |          |  |  |
| Countries                                                        | SafetyCube Synopse                                                                            | 8                                            |                                                                                                    |           |         |          |  |  |
| Envice                                                           |                                                                                               | installation of median.                      | LIGHT GREEN (PROBABLY 577                                                                                           | ecrive)-D |         |          |  |  |
|                                                                  | The installation of medians is found to reduce youry accidents, but not property damage only  |                                              |                                                                                                    |           |         |          |  |  |
|                                                                  | accidents. The effect is groutest for the most severe accidents. The measure seems to be less |                                              |                                                                                                    |           |         |          |  |  |
|                                                                  |                                                                                               | effective at road entiries                   | chora than road segments.                                                                                           |           |         |          |  |  |
|                                                                  | 10 Title                                                                                      | Searce                                       |                                                                                                    | Veat      | Design  | Countrie |  |  |
|                                                                  | 510 Quard rails and<br>crash pushees                                                          | THE HANDRO                                   | ON OF ROAD SAFETY MEASURES                                                                                          |           | BEFORE- | FRANC    |  |  |
|                                                                  |                                                                                               |                                              | 1972 1996 199                                                                                                    |           |         |          |  |  |
|                                                                  |                                                                                               |                                              |                                                                                                    |           |         |          |  |  |

Figure 9: Example of the Related Risk Factors / Measures Function

#### **SYNOPSES**

Within SafetyCube, many synopses were developed for risk factors and road safety measures. Synopses are targeted at a wide range of users with various backgrounds and professions and provide comprehensive analyses of scientific evidence of the examined topics.

The synopses are pdf documents (size between 10 and 70 pages), available for free download from the DSS Results Page of each topic (pdf icon next to the risk factor or measure title). Every synopsis contains three sections, each with a specific purpose and function:

- **1. Summary:** a two-page overview, including colour code (ranking the magnitude of a risk or the effectiveness of a measure), abstract, and overview of the scientific evidence.
- 2. Scientific overview: a five-page document, with detailed background information and description of study results, and relevant analyses, either quantitative (meta-analyses or vote-count analyses) or qualitative (review-type analyses).
- 3. **Supporting document:** with no page limit, including a full record of the literature search and study selection criteria, the full list of relevant studies, as well as detailed comparative tables of study designs and results (if applicable).

An example Synopsis Page for the risk factor of "work zones" is provided in Figure 10.

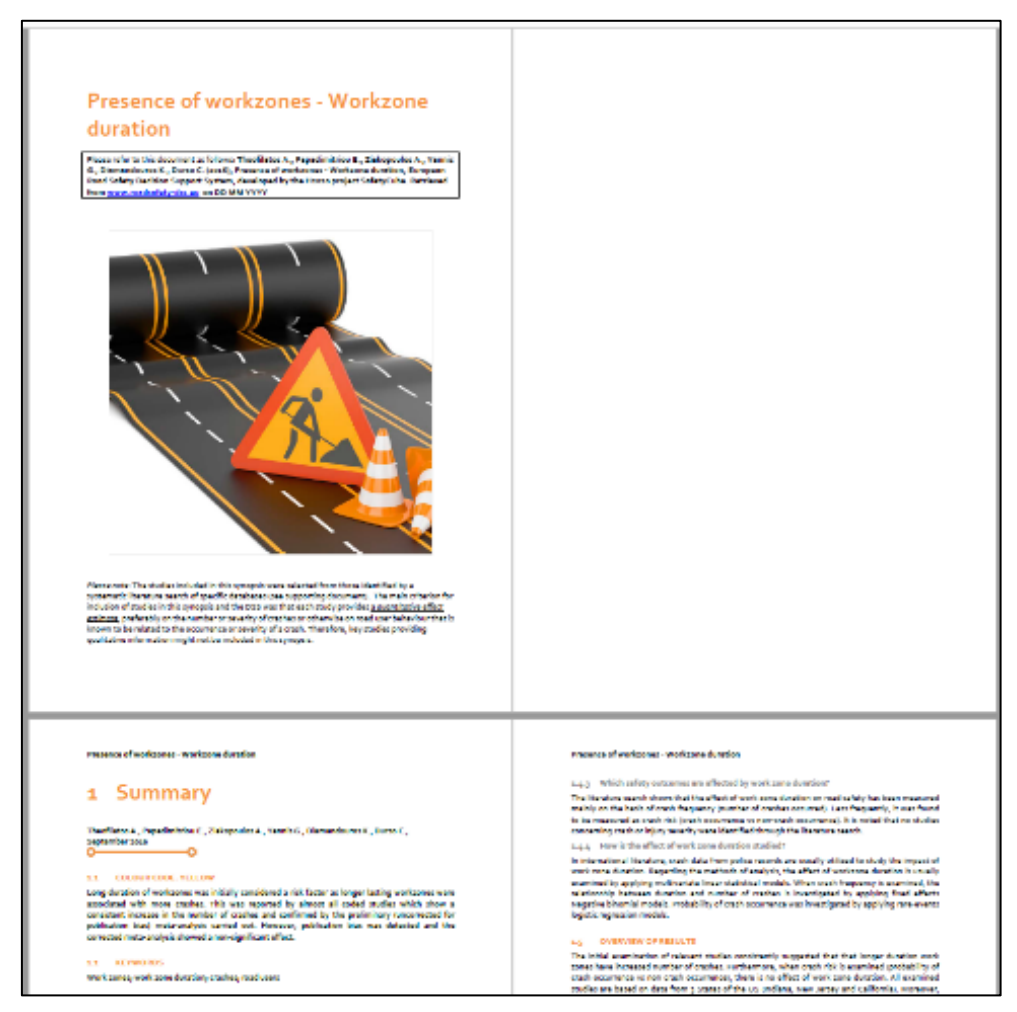

Figure 10: Indicative screenshot of the Synopsis file of risk factor "Presence of work zones - Work zone duration"

It is noted that not all synopses include information for all road user groups, and therefore some will not appear when entering from the "keyword" or "road user group" entry point. On the other hand, some synopses include separate information for different road user groups, and / or a different colour code for different road user groups, if applicable. All the synopses produced are also listed and available for download via the Knowledge tab of the SafetyCube DSS.

### Step 4: The Individual Study Page

Upon selecting one of the studies in the above Results Page, the Individual Study Page opens, providing information on

- the study abstract (as it appears in the original publication),
- the related URL,
- a table of all risk / measure safety effects available in the study containing:
  - test and reference conditions (e.g. helmet vs. not helmet)
  - types of outcome (e.g. injury severity)
  - types of estimate (e.g. CMF, odds ratio)
  - statistical significance indicators where applicable
- summary
- description of potential methodological issues or biases

The summary provides an outline of the main study features and findings as noted by the SafetyCube expert who analysed and coded the study. The same experts noted potential methodological issues or biases, in studies where they were observed. An indicative study page of a coded study for the risk factor of traffic flow is shown in Figure 11; only the first effect rows are visible due to space constraints.

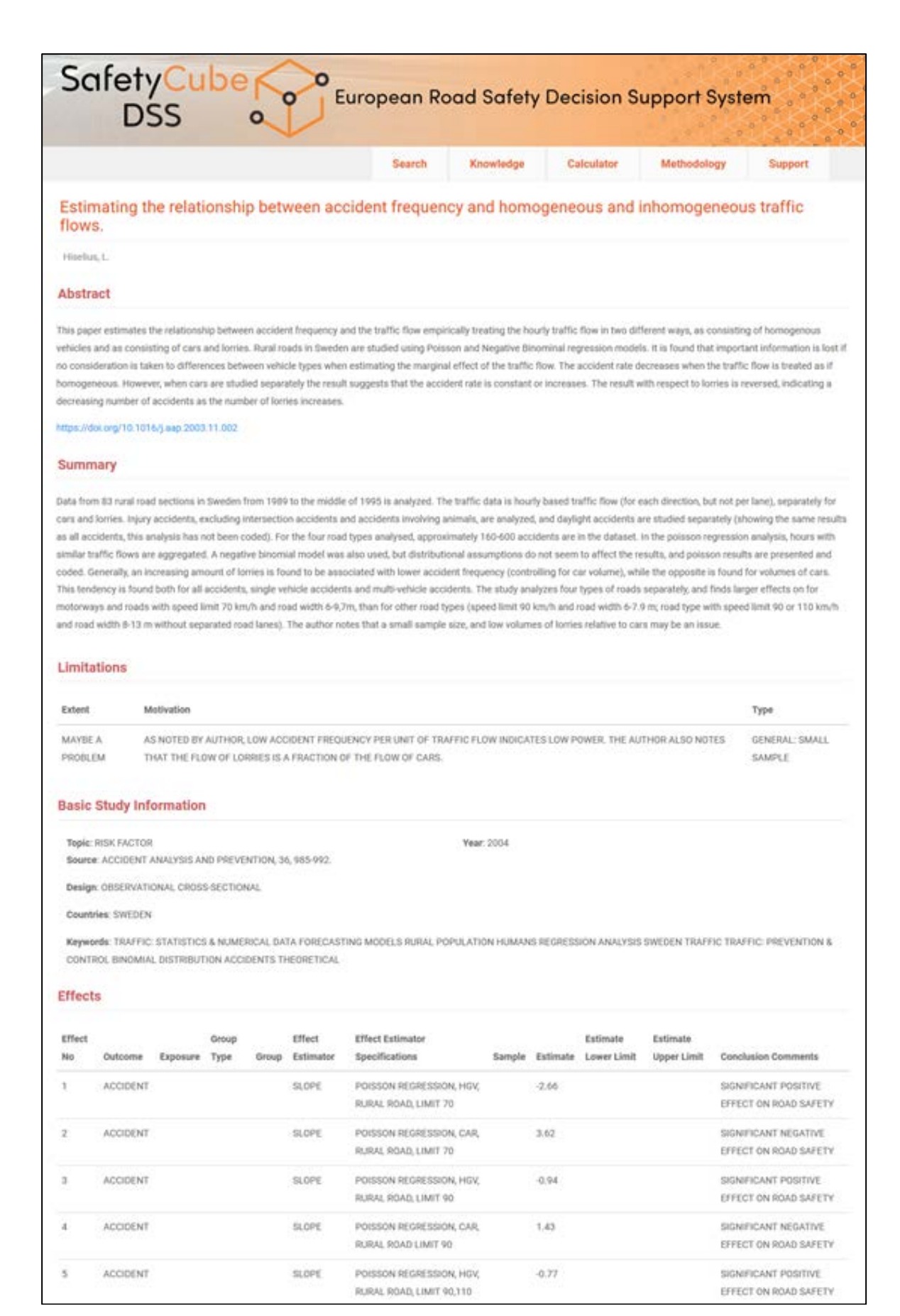

Figure 11: The Individual Study page for a study concerning "traffic flow" as a risk factor